# RSA NetWitness Logs

Event Source Log Configuration Guide

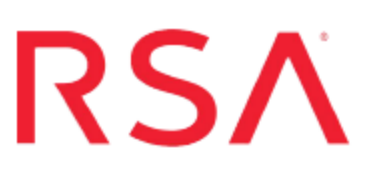

## **RSA Certificate Manager**

Last Modified: Wednesday, April 26, 2017

### Event Source Product Information:

Vendor: RSA, The Security Division of EMC Event Source: Certificate Manager Versions: 6.8 Additional Download:

- BatchLauncher.vbs
- latestfile.vbs
- main.bat
- RSACMlog.conf
- test.bat
- tologs.vbs
- sftpagent.conf.rsacm

### **RSA Product Information:**

Supported On: NetWitness Suite 10.0 and later Event Source Log Parser: rsacm Collection Method: File Event Source Class.Subclass: Security.Access Control To configure RSA Certificate Manager, you must complete the following tasks:

- I. Configure RSA Certificate Manager
- II. Set Up Windows Task Scheduler
- III. Set up the SFTP Agent and NetWitness Log Collector

## **Configure RSA Certificate Manager**

#### To configure RSA Certificate Manager:

- 1. Set up RSA Certificate Manager according to vendor instructions.
- On the RSA Certificate Manager host, create a folder named NetWitnessScripts on the C: drive. Within the NetWitnessScripts folder, create a folder named nwlogs.
- 3. Within the **NetWitnessScripts/nwlogs** folder on the **C:** drive, create a folder named **logerrors**.
- 4. Download the BatchLauncher.vbs script, the latestfile.vbs script, the main.bat file, the RSACMlog.conf file, the test.bat file, and the tologs.vbs script from RSA Link, and paste them into the NetWitnessScripts folder. The files are located here: https://community.rsa.com/docs/DOC-58037
- 5. In the **RSACMlog.conf** file, specify the required folder paths.

**Note:** When the scripts run on your RSA Certificate Manager machine, they create three text files named **FileList.txt**, **LatestFile.txt**, and **SentFileList.txt**. Do not delete these files from the **C:\NetWitnessScripts** folder. You need these files to collect logs from RSA Certificate Manager and send them RSA NetWitness Suite.

## Set Up Windows Task Scheduler

#### To set up Windows Task Scheduler:

Warning: In the following procedure, create only one scheduled task.

- 1. On the RSA Certificate Manager host, click Start > Settings > Control Panel.
- 2. Click Scheduled Task > Add Scheduled Task.
- 3. In the Scheduled Task Wizard, click Next.
- 4. Select any application from the list, and click Next.
- 5. In the **Type a name for this task** field, type **RSACM**.
- 6. Under Perform this task, select Daily, and click Next.
- 7. Select the start time and start date, and click Next.
- 8. In the **user name** and **password** fields, enter your server logon credentials, and click **Next**.
- 9. Select **Open advanced properties for this task when I click Finish**, and click **Finish**.
- On the Task tab of the Advanced Properties window, in the Run field, type C:\WINDOWS\system32\wscript.exe "C:\NetWitnessScripts\BatchLauncher.vbs" "C:\NetWitnessScripts\main.bat".
- 11. On the Schedule tab, click Advanced.
- 12. Select **Repeat task**, and complete the fields as follows.

#### Field Action

**Every** Select how frequently you want RSA NetWitness Suite to receive logs from Certificate Manager. RSA recommends every 12 hours as the frequency.

Until Select Duration.

Hour Type 24.

**(s)** 

13. Click Apply.

## Set Up SFTP Agent and NetWitness Log Collector

To configure RSA NetWitness Suite, set up the SFTP Agent and configure the Log Collector for file collection.

### Set Up the SFTP Agent

To set up the SFTP Agent Collector, download the appropriate PDF from RSA Link:

- To set up the SFTP agent on Windows, see Install and Update SFTP Agent
- To set up the SFTP agent on Linux, see Configure SA SFTP Agent shell script

### **Configure the Log Collector for File Collection**

Perform the following steps to configure the Log Collector for File collection.

#### To configure the Log Collector for file collection:

- 1. In the NetWitness menu, select Administration > Services.
- In the Services grid, select a Log Collector, and from the Actions menu, choose View > Config > Event Sources.
- 3. Select File/Config from the drop-down menu.

The Event Categories panel displays the File event sources that are configured, if any.

4. In the Event Categories panel toolbar, click +.

The Available Event Source Types dialog is displayed.

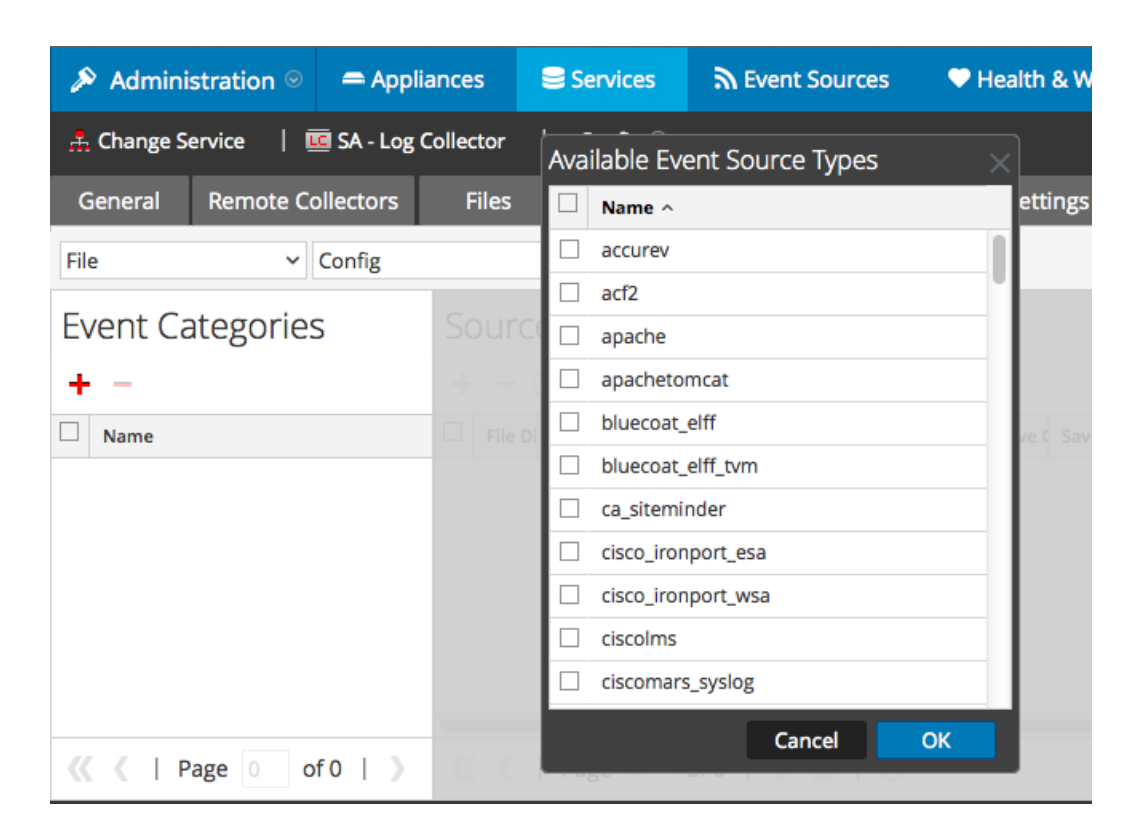

5. Select the correct type from the list, and click **OK**.

Select rsacm from the Available Event Source Types dialog.

The newly added event source type is displayed in the Event Categories panel.

| 🔊 Administration 🛛 🗕 Appli       |            | ance         | es 😂 Services |                                         |            | 2       | Sevent Sources |        |        | Health & Wellness |       |        |        | 88   | E Syste | m i    | ity Analytics |               |       |  |
|----------------------------------|------------|--------------|---------------|-----------------------------------------|------------|---------|----------------|--------|--------|-------------------|-------|--------|--------|------|---------|--------|---------------|---------------|-------|--|
| 📩 Change S                       | ervice   🗵 | 🖲 SA - Log ( | Collec        | tor                                     | <b>C</b> o | nfig 👳  |                |        |        |                   |       |        |        |      |         |        |               |               |       |  |
| General                          | Remote Co  | ollectors    | F             | iles                                    | Ev         | ent So  | urces          | Eve    | nt Des | stinatio          | ons   | Setti  | ngs    | Арр  | liance  | Servic | e Con         | figurati      | ion   |  |
| File                             | ~          | Config       |               |                                         |            | ~       |                |        |        |                   |       |        |        |      |         |        |               |               |       |  |
| Event Categories                 |            |              |               | Sources                                 |            |         |                |        |        |                   |       |        |        |      |         |        |               |               |       |  |
| + -                              |            |              |               | 🕂 🚽 🗹 📥 Import Source 🛛 🖄 Export Source |            |         |                |        |        |                   |       |        |        |      |         |        |               |               |       |  |
| ☑ Name                           |            |              |               | File Di                                 | Addre      | File Sp | File Er        | Enable | Ignore | File Di           | Seque | Save ( | Save ( | Mana | Error   | Error  | Error         | Mana          | Saved |  |
| 🗹 apache                         |            |              |               |                                         |            |         |                |        |        |                   |       |        |        |      |         |        |               |               |       |  |
|                                  |            |              |               |                                         |            |         |                |        |        |                   |       |        |        |      |         |        |               |               |       |  |
|                                  |            |              |               |                                         |            |         |                |        |        |                   |       |        |        |      |         |        |               |               |       |  |
|                                  |            |              |               |                                         |            |         |                |        |        |                   |       |        |        |      |         |        |               |               |       |  |
|                                  |            |              |               |                                         |            |         |                |        |        |                   |       |        |        |      |         |        |               |               |       |  |
| <pre>((   Page 1 of 1   ))</pre> |            |              |               | ≪ <   Page 0 of 0   > >>   C            |            |         |                |        |        |                   |       |        |        |      |         |        | No            | No More Items |       |  |

6. Select the new type in the Event Categories panel and click + in the Sources panel toolbar.

The Add Source dialog is displayed.

- 7. Add a File Directory name, modify any other parameters that require changes, and click **OK**.
- 8. Stop and Restart File Collection. After you add a new event source that uses file collection, you must stop and restart the NetWitness File Collection service. This is necessary to add the key to the new event source.

Copyright © 2017 EMC Corporation. All Rights Reserved.

#### Trademarks

RSA, the RSA Logo and EMC are either registered trademarks or trademarks of EMC Corporation in the United States and/or other countries. All other trademarks used herein are the property of their respective owners.